## **Requesting Mileage Reimbursement**

In order to request mileage reimbursement for personal vehicle usage on behalf of Liberty University, employees must add a line item for mileage to the ER.

1. Add a new 'Out of Pocket' expense by selecting a mileage Expense Type from the dropdown list on the 'Overview Tab'

| Travel Category        | Per Diem Allowance |  |  |
|------------------------|--------------------|--|--|
| Local Mileage          | MCMILE             |  |  |
| Host Travel            | HXMILE             |  |  |
| Interview Travel       | HXINMILE           |  |  |
| <b>Business Travel</b> | TBMILE             |  |  |
| Pro Dev Travel         | TPMILE             |  |  |
| Recruiting Travel      | TRMILE             |  |  |
| Team Travel            | TTMILE             |  |  |

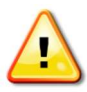

Notice the above expense types for mileage. These expense types can only be used when requesting reimbursement for personal vehicle usage on an ER.

- 2. Fill out \*Required fields in 'Standard Information' section
  - a. Date: Use the date of travel or first date of travel if more than one day
  - b. Distance: Using an online map tool, input distance in miles
  - c. Destination and Origination: Select the 'Magnifying Glass,' search in the "State/Province" field for CONUS (Continental United States). Select that option.

| Expense Item TBMILE: Mileage Reimbursement, Business Trave                    | l Find Lo | cation                 |                        |       |                  |   |
|-------------------------------------------------------------------------------|-----------|------------------------|------------------------|-------|------------------|---|
| Enter search criteria to find a location. You can also manage recent entries. |           |                        |                        |       |                  |   |
| City County                                                                   | New       |                        |                        |       | 1 Row Export     |   |
| State/Province Country                                                        |           | City 🕇                 | County                 | State | Country          | 2 |
| CONUS United States                                                           | Select    | STANDARD<br>CONUS RATE | STANDARD<br>CONUS RATE | CONUS | United<br>States |   |
|                                                                               |           |                        |                        |       |                  |   |
| Search Clear                                                                  |           |                        |                        |       |                  |   |

- 3. Add FOAPAL information to 'Charge Code Allocations' section
- 4. Add an Activity code, if applicable, to the Activity field
- 5. Fill out any applicable fields in 'Additional Information' section

a. Note: The 'Trip Number' field is used to record travel expenses for future reporting and planning. It should be specific, easy to remember, and repeatable. (ex. BAConf2016)

| (1) Standard Information                                                                                                    |
|----------------------------------------------------------------------------------------------------|
| *Expense Type *Distance (Mile) Amount Paid *Destination *Payment Type *Origin<br>TBMILE: Mileage Reimbursement, Business Travel 5/17/16                                                                                                 |
| Personal or Per Diem                                                                                                    |
| 2) Guests [1]                                                                                                    |
| Average<br>500.96                                                                                                    |
| Add * Remove 1 RowExport                                                                                                    |
| First Name Last Name † Company                                                                                                    |
| End User                                                                                                    |
| 3 Charge Code Allocations [100% Finance Infrastructure]                                                                                                    |
| $\begin{array}{c} \text{FOAPAL} \\ \hline \\ \text{LLU-L111101-H1005-60-1H100!} \bullet \end{array} \mathbf{Q}  \overbrace{}^{\text{Adivity}} \mathbf{Q} \equiv \mathbf{A} \\ \text{1H1005} \end{array} + \begin{array}{c} \end{array}$ |
| Additional Information                                                                                                    |
| Trip Number  Description  Purchase Order Number  PO Item Number  PO Seq Number    SadlerPidup1                                                                                                    |
| (5) Notes                                                                                                    |
|                                                                                                    |

- 6. Add detailed comments in 'Notes' section
- 7. Click the 'Save' button